## Android

## Wie kann ich in WhatsApp unter Android nach bestimmten Smileys suchen?

- Wenn Sie mit Ihrem **Smartphone** oder **Handy** in WhatsApp nach bestimmten Smileys oder **Icons** suchen möchten, gehen Sie wie unten beschrieben vor.
- Wenn Sie eine Nachricht schreiben, tippen Sie links neben dem Eingabefeld auf den kleinen Smiley (der Bereich mit den Smileys wird eingeblendet).
- Tippen Sie nun links unten auf die kleine Lupe (es öffnet sich das Feld Suchen).
- Nun können Sie eingeben, nach welchen **Smileys** sie suchen möchten (die gefundenen Smileys bzw. die Ergebnisse tauchen über dem Suchfeld auf).
- Haben Sie den richtigen Smiley gefunden, tippen Sie diesen an, damit er in Ihre **Message** eingefügt wird.
- In aktuelleren WhatsApp-Versionen werden Ihnen schon während der Eingabe der Nachricht passende Smileys angezeigt (auf Basis des eingegebenen Wortes), so dass sie diesen nur noch antippen müssen, um ihn in die Message einzufügen.

Eindeutige ID: #2203 Verfasser: Christian Steiner Letzte Änderung: 2020-04-23 17:08